# PlainSail Bank Reconciliation

### Reconciling a bank account

1) Navigate to the client that has unreconciled items and click the 'Accounting' tab. The client's bank accounts will be listed on the right-hand side panel and will have a button which says 'Reconcile'. Click this.

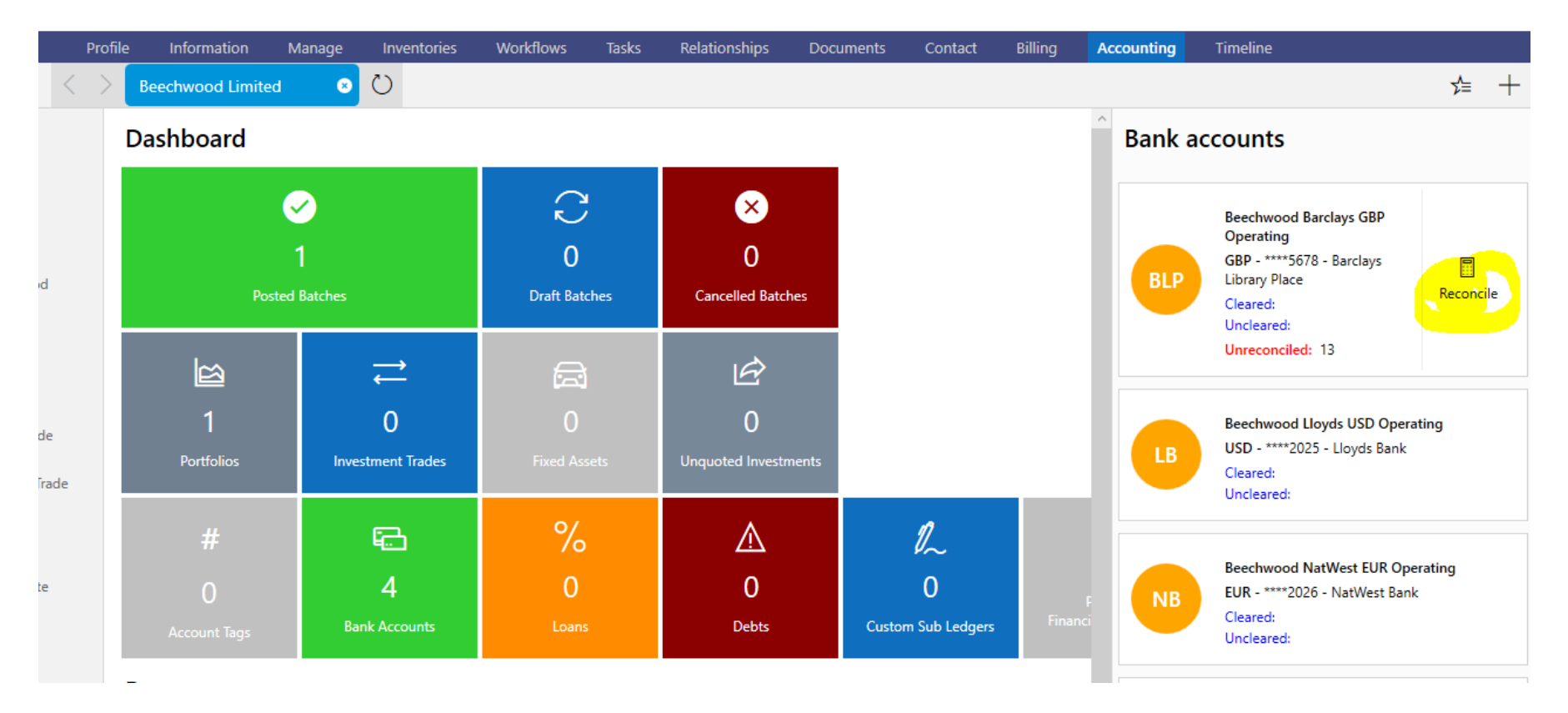

## Reconciling transactions

The following screen will be displayed and is split into two sections. The left-hand side contains all bank transactions that have not been reconciled and the right-hand side displays where these will be bookkept in PlainSail. When the left hand-side contains no entries, you have fully reconciled all pending bank transactions.

The following figures are displayed on the screen:

Latest statement opening: This is the latest bank statement's opening balance.Latest statement closing: This is the latest bank statement's closing balance.Balance in PlainSail: This is the current ledger balance for this account in PlainSail.

| Latest statement opening: 10,235.43 Latest statement closing: 28,41 | 2.15 Balance | i <b>n PlainSail:</b> 10,235.4 | 43 Total unreconciled: 18,176.72 | Difference: 18,176.72 | 🗸 Confirm all    | Apply rules | - Unlocked for editing |
|---------------------------------------------------------------------|--------------|--------------------------------|----------------------------------|-----------------------|------------------|-------------|------------------------|
| Your bank statement lines                                           |              |                                | Transactions in F                | PlainSail             |                  |             |                        |
|                                                                     | Payments     | Receipts                       |                                  |                       |                  | Payments    | Receipts               |
|                                                                     |              | Create rule                    | Match                            | Rule                  |                  |             |                        |
| 25/01/15<br>AMAZON MKTPLACE PMTS<br>AMZN.COM/BILL<br>on 23/01/2015  | 25.31        |                                |                                  | No                    | matches selected |             |                        |
| NTRF                                                                |              |                                |                                  | L                     | ocate matches    |             |                        |

When reconciling a bank transaction in PlainSail there are three options available to you:

- 1) Match an existing transaction to be used when the transaction has already been bookkept in PlainSail and is unreconciled on the ledger e.g., a payment has been bookkept upfront prior to being cleared from the bank.
- 2) Create a new transaction within PlainSail to be used when the transaction has **not** been already bookkept in PlainSail.
- 3) Apply/ create a rule any transactions that are consistent and predictable e.g., "Bank interest" should be setup as a rule to automate postings. Any existing rules that have been matched will be highlighted.

#### Creating a new transaction

Click the 'Match' tab and use the Tab Key on your keyboard to tab to 'Locate matches', press the enter key on your keyboard, every action can be tabbed to with your keyboard to avoid using the mouse.

|     | Select or create      | matchin       | g transacti | ions    |             |           |     |                    |             |               |   |
|-----|-----------------------|---------------|-------------|---------|-------------|-----------|-----|--------------------|-------------|---------------|---|
| 201 | Reconciliation type   | Entity        | Value date  | Account |             | Narrative |     | Book               | Payments    | Receipts      |   |
|     |                       |               |             |         |             |           |     |                    |             |               |   |
| 201 | Create transaction(s) | Find and mate | ch          |         |             |           | Amo | ount required: -25 | 31 Amount s | elected: 0.00 | 0 |
|     |                       |               |             |         | う<br>Cancel | Confirm   |     |                    |             |               |   |
|     |                       |               |             | 35.85   | 1           |           |     |                    |             |               |   |

Press enter on 'Create Transaction(s), the following screen will be displayed to enter the **opposite** side of the journal. The entries must balance to the opposite of the bank transactions book amount.

#### Create opposite balancing transactions

Account code: 12345678 - Sort code: 204505 | Statement Amount: GBP -25.31 | Amount required to reconcile: DR 25.31

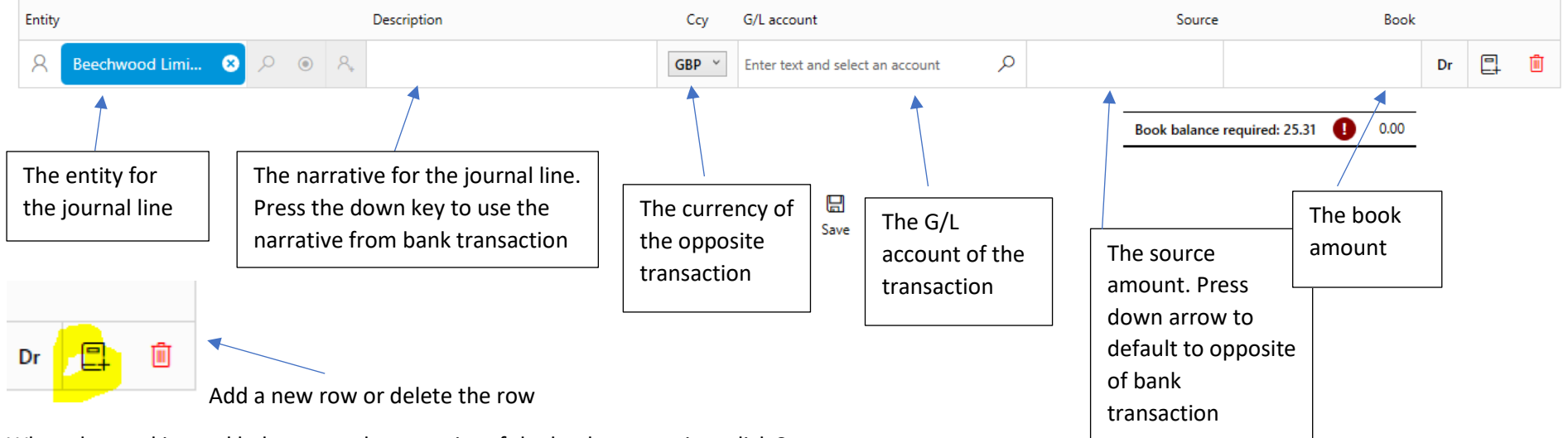

When the total journal balances to the opposite of the bank transaction, click Save

#### Create opposite balancing transactions

Account code: 12345678 - Sort code: 204505 | Statement Amount: GBP -25.31 | Amount required to reconcile: DR 25.31

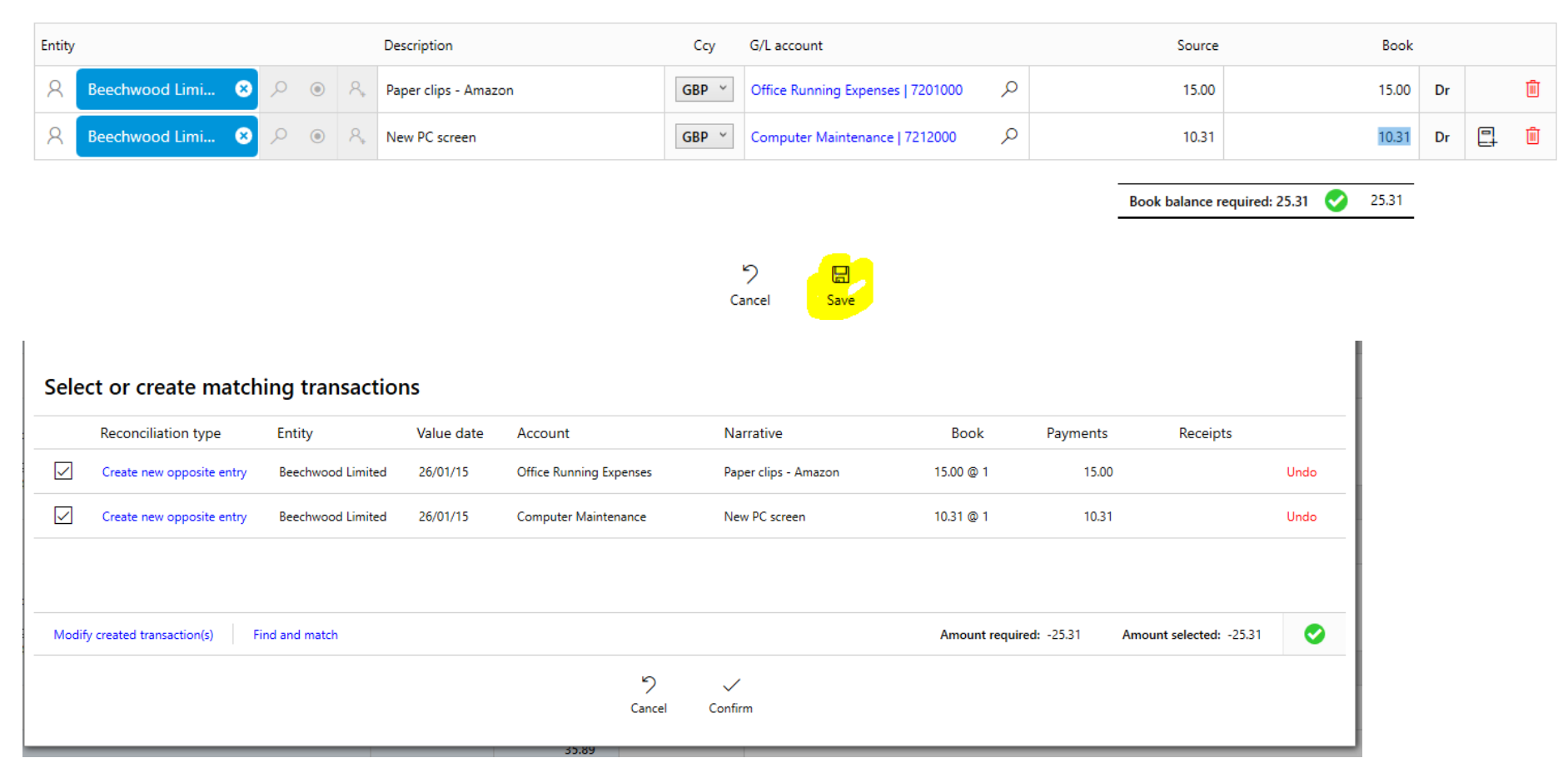

#### **Click confirm**

The bank transaction will now be ready to reconcile as it balances. Press Ok

|                                                                    | Payments | Receipts    |      |                                                                                                    | Payments | Receipts |
|--------------------------------------------------------------------|----------|-------------|------|----------------------------------------------------------------------------------------------------|----------|----------|
|                                                                    |          | Create rule |      | Match Rule                                                                                          |          |          |
| 25/01/15<br>AMAZON MKTPLACE PMTS<br>AMZN.COM/BILL<br>on 23/01/2015 | 25.31    |             | 🗸 ок | Create new opposite entry (2)<br>- DR Office Running Expenses 15<br>- DR Computer Maintenance 10.31 | 25.31    |          |
| NTRF                                                               |          |             |      | Locate matches                                                                                      |          |          |

#### Matching to an existing transaction within PlainSail

Alternatively, the bookkeeping transaction may have already been entered into PlainSail and is unreconciled on the ledger. In this case you should use "Find and Match". Please note that PlainSail will try and match this automatically if an item unreconciled matches the value.

|      | Select or create matching transactions        |                     |                                               | 1) Cl<br>2) Se | ick <b>Find and Match</b><br>earch for the matching |
|------|-----------------------------------------------|---------------------|-----------------------------------------------|----------------|-----------------------------------------------------|
|      | Reconciliation type Entity Value date Account | Narrative           | Book Payments Receipts                        | tr             | ansaction                                           |
| (201 |                                               |                     |                                               | 3) <b>Se</b>   | elect it and click                                  |
|      |                                               |                     |                                               | Co             | onfirm                                              |
|      |                                               |                     |                                               |                |                                                     |
| (201 | Create transaction(s) Find and match          |                     | Amount required: -25.31 Amount selected: 0.00 |                |                                                     |
|      |                                               | ℃<br>Cancel Confirm |                                               |                |                                                     |

#### Applying and creating a rule

Predictable and regular transactions should always be setup as a rule as this will improve automation. To create a new rule for a bank transaction, click **Create Rule** 

| 26/01/15<br>AGENT CHARGES RE: PON000002464983 | 8.70 |  |
|-----------------------------------------------|------|--|
| PON000002534833<br>NTRF                       |      |  |

In the following screen you may define Rules which will recognise entries from the bank. These rules may be as broad or as specific as you wish. Rules are prioritised and PlainSail will highlight the rule with the highest priority.

#### Edit / Create - Reconciliation Rule

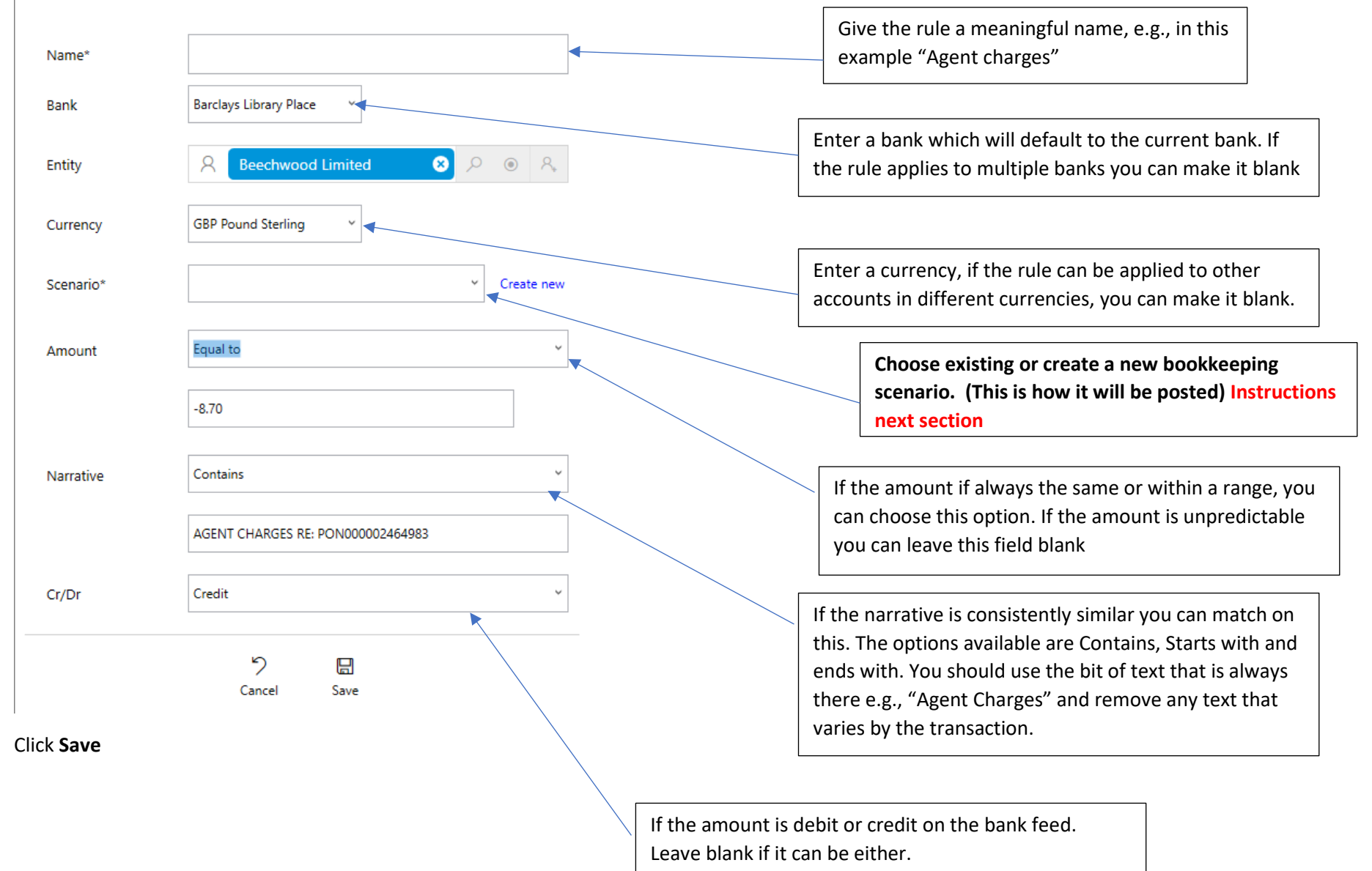

#### Creating a new scenario

- 1) Enter a name for the scenario
- 2) Enter the opposite transactions that should be produced for the bank transaction
- 3) A scenario can involve more than one client, if for example you wish to setup a scenario for a transaction that generates loan entries in two entities
- 4) Once you have created a scenario it can be re-used.

| Edit / Create - Recon                                  | ciliation Rule           |                          |                                                                                                    |                                                                                                    |
|--------------------------------------------------------|--------------------------|--------------------------|----------------------------------------------------------------------------------------------------|----------------------------------------------------------------------------------------------------|
| Client R Beechwood Li.                                 | . 🗴 🔎 💿 Name Agent       | Charges                  |                                                                                                    | Cancel Save                                                                                                    |
| Client                                                 | Ccy Ledger               | Reverse Amount? Narrativ | ve Rule Narrative                                                                                        |                                                                                                    |
| A Beechwood Li 8                                       | Agents Fees              | Use orig                 | inal V                                                                                                   | Delete Add                                                                                                    |
|                                                        |                          |                          |                                                                                                    | Narrative rule: enter how you                                                                                                |
| Choose the client<br>Click <b>Save</b> and Save the Ru | Choose the currency lle. | Choose the ledger        | <b>Tick Reverse Amount</b> if<br>the entry should be the<br>opposite of the original<br>bank transaction | would like the narrative to be<br>bookkept. This can be the original<br>bank transaction narrative or a<br>custom narrative. |

Once a rule has been setup, PlainSail will match all transactions with any rules you have already created, it will choose the rule with the highest priority, but you can override this from the dropdown. Click **Apply Rule**, or at the top of the screen Click Apply Rules to apply all rules available.

|                                                                           |      | Create rule | Match Rule          |                 |
|---------------------------------------------------------------------------|------|-------------|---------------------|-----------------|
| 26/01/15<br>AGENT CHARGES RE: PON000002464983<br>PON0000002534833<br>NTRF | 8.70 |             | Rules Agent Charges | 子<br>Apply rule |

Once a rule has been applied, the screen will display where the posting will go. You can edit this if you need to by clicking **Locate matches** and **Modify Created transactions**. Click **OK** to reconcile the transaction and post the entries.

|                                               |      | Create rule |      | Match Rule                                                     |      |
|-----------------------------------------------|------|-------------|------|----------------------------------------------------------------|------|
| 26/01/15<br>AGENT CHARGES RE: PON000002464983 | 8.70 |             | 🗸 ок | Create new opposite entry (1)<br>- DR 7121000 Agents Fees 8.70 | 8.70 |
| NTRF                                          |      |             |      | Locate matches                                                 |      |

## Unreconciling transactions

In the event you reconcile a bank transaction incorrectly, it can be reversed. To do this go to the trial balance and select the bank account sub ledger. You can either click the unreconcile icon next to the transaction and reverse it. Or click the top debit card icon to view the bank feed.

|     |    |           |              |            |             |                                 |                      |        |               |           |          | ∽≦      | æ       |     |
|-----|----|-----------|--------------|------------|-------------|---------------------------------|----------------------|--------|---------------|-----------|----------|---------|---------|-----|
| 021 | 15 | ⁺≡ Expand | sub accounts | Transac    | tions       | Book 💿 Source 🔿                 | Current perio        | d only |               |           |          |         |         |     |
|     |    |           | 4            | Bank Accou | nts - Gener | ral - GBP 12345678 Barclays Lil | brary Place - Beechw | ood Ba | rclays GBP Op | erating   |          | Boo     | k Ccy - | GBP |
|     |    | Dr- GBP   | Cr- GBP      | Value Date | Batch       | Narrative                       |                      |        | Source        | Dr - GBP  | Cr - GBP | Runnin  | g       |     |
|     |    | 28.964.93 |              |            |             | Opening balance                 |                      |        | 0.00          | 0.00      |          | 0.0     | 00      |     |
|     |    | 28,964.93 |              | 01/01/15   | 2           | Take on balance                 |                      | GBP    | 10,235.43     | 10,235.43 |          | 10,235. | 43      | 0   |
|     |    | 0.00      |              | 23/01/15   | 7           | AGENT CHARGES RE: PON0          | 00002464983. Det     | GBP    | -8.70         |           | 8.70     | 10,226. | 73      | 0   |
|     |    |           |              |            |             |                                 |                      |        |               |           |          |         |         |     |

This screen will display all transactions downloaded and where they were posted to. You can undo the reconciliation by clicking **Undo reconciliation**. This will allow you to reverse the transactions and re-reconcile the bank transaction.

| Bank sta   | tement                                                                                        |                 | ک 🗖<br>Reload Open Reconcile |                                       |
|------------|-----------------------------------------------------------------------------------------------|-----------------|------------------------------|---------------------------------------|
| After Sele | ct a date 15 Before Select a date 15                                                          |                 |                              |                                       |
| Value Date | Description                                                                                   | Ref             | Money out Money in           |                                       |
| 23/01/2015 | AGENT CHARGES RE: PON000002464983<br>1501230126DR8.70NTRFPON0000002534833<br>Account Transfer | PON000002534833 | 8.70                         | View transactions Undo reconciliation |

## Managing all rules created

To view all rules and re-order their priority, click **Books -> Rules**:

| 💌 PlainSa         | п       |                |             |                |          |         |               |             |             |                 |                |                    | — | Ц   |   | ~ |
|-------------------|---------|----------------|-------------|----------------|----------|---------|---------------|-------------|-------------|-----------------|----------------|--------------------|---|-----|---|---|
| Q                 |         | Bat            | ches        | Reconciliation | Scenario | s Char  | t of Accounts | Rules       | Investments | Exchange Rates  | Bank Downloads | Overdrawn Accounts |   |     |   |   |
| <b></b>           |         |                |             |                |          |         |               |             |             |                 |                |                    |   |     |   | ρ |
| Dashboard         | Listing | all bank recon | ciliation ( | rules          |          |         |               |             |             |                 |                |                    | • | ) 🗄 | + | Q |
| ዲ                 | Prty    | Name           | Bank        | Client         | C        | urrency | Cr/Dr         | Amount Matc | h Amount    | Narrative Match | Narrative      | Scenario           |   |     |   |   |
| Profile           | 0       | Agent Charges  |             | Beechwood Lir  | mited (  | BP      | Credit        |             |             | Contains        | AGENT CHARGES  | Agent Charges      | Ø | Ŵ   |   |   |
| R<br>Entities     |         |                |             |                |          |         |               |             |             |                 |                |                    |   |     |   |   |
| ジヨ<br>Inventories |         |                |             |                |          |         |               |             |             |                 |                |                    |   |     |   |   |
| Documents         |         |                |             |                |          |         |               |             |             |                 |                |                    |   |     |   |   |
| Books             |         |                |             |                |          |         |               |             |             |                 |                |                    |   |     |   |   |
|                   |         |                |             |                |          |         |               |             |             |                 |                |                    |   |     |   |   |

This screen will allow you to create new rules, re-order the rules (the top rule will be matched first).

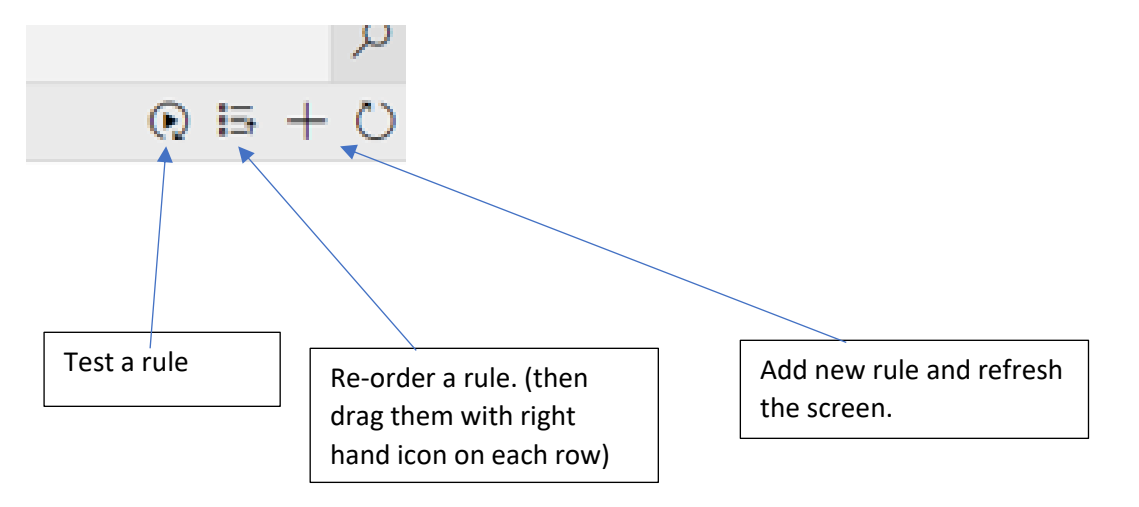